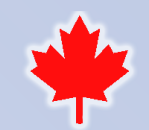

# LCR-Reader<sup>®</sup>-MPA BT

#### **Bluetooth** Data Acquisition Tool

- Detailed component test setup on computer
- One click automatic Pass/Fail report
- Send test data to computer
- Export data to spreadsheet

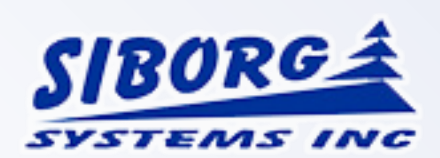

### **LCR-MPA-BT Logger**

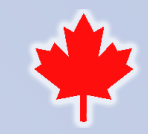

LCR-Reader - MPA

The main feature is being able to instantly grant a Pass/Fail upon testing. Users are able to set a list of components with an individual test profile for each component, and a specific set of test settings including tolerance for the primary and secondary impedance values, test frequency, signal level and equivalent circuit.

These values are used when measuring components; the program will determine whether a component falls within the specified tolerance range. A green/red visual representation is giving a quick way to identify components and sort accordingly.

| 🐮 LCR-Reader-MPA-BT Data logger v1.1 – 🗖 🗙                                                                                                    |        |             |            |         |                   |          |      |              |           |                                 |
|----------------------------------------------------------------------------------------------------|--------|-------------|------------|---------|-------------------|----------|------|--------------|-----------|---------------------------------|
| RLCD                                                                                                    | RDU    | Brightness  | ⊠Hold      | 🗹 Sound | 1                 | Default  |      |              | Discon    | nect 🗌 Auto                     |
| Multi Component Test Y 1.0 Vrms                                                                                                    |        |             |            |         | 10 kHz 7 76,187 0 |          |      | Connecting ^ |           |                                 |
| Test Profile LCR Test 1                                                                                                    |        |             |            |         |                   |          | 170  |              | Connected |                                 |
|                                                                                                    | Create | .000        | D 0.0170   |         |                   |          |      |              |           |                                 |
|                                                                                                    | Open   |             | 212/       | m       | L                 | Q 57     | .000 | •            |           |                                 |
|                                                                                                    |        |             |            |         |                   |          |      |              |           |                                 |
| Reference Value  Output Colspan="2">Output Colspan="2">Output Colspan="2"    1  1  1  1  1  Vite interval  0.5 |        |             |            |         |                   |          |      | Start        |           | <b>Export to Excel</b><br>Clear |
| Position                                                                                                    | Name   | Primary     | Secondary  | Mode    | Frequency         | Level    | Test | Prim %       | Sec %     |                                 |
| 1                                                                                                    | L1     | L 1.2157 mH | Q 52.000   | S       | 10 kHz            | 1.0 Vrms | Pass | 1.31         | -4.00     |                                 |
| 2                                                                                                    | C1     | L 1.3538 mH | R 22.347 Ω | S       | 10 kHz            | 1.0 Vrms | Fail | 77.02        | 1.718E0   | 5                               |
| 3                                                                                                    | R1     | R 0.9784 Ω  |            | S       | 1 kHz             | 1.0 Vrms | Pass | -0.16        |           |                                 |
|                                                                                                    |        |             |            |         |                   |          |      |              |           |                                 |

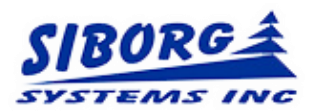

### **LCR-MPA-BT Logger**

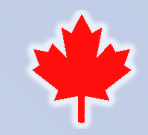

Users can set a list of components (BOM) with their types, values, tolerances and specific test conditions. Once this is done, the test is extremely simple. Select a component from the list and connect the component to the LCR-Reader-MPA test leads. It instantly shows the measured values and indicates Pass/Fail status by the color in the main display area and in the Test column of the measurement result table. This greatly improves efficiency of component identification.

| Reference Value |             |     |      |    |   |       |     |   |  |  |
|-----------------|-------------|-----|------|----|---|-------|-----|---|--|--|
| Write           | Delete      | Add | L v  | 2% | ~ | R ~   | OFF | ~ |  |  |
| 1               | <b>↑</b> L1 | ~   | 3.14 | mH | ~ | 10000 | Ω   | ~ |  |  |
|                 |             |     |      |    |   |       |     |   |  |  |

To select a component from the list, use the arrow buttons at the bottom left of the Reference Value window on the left. The selected reference type, values and tolerances will be shown on the screen.

LCR-Reader - MPA

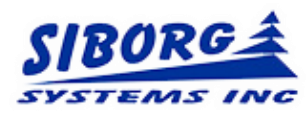

#### **LCR-MPA-BT Logger**

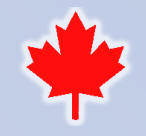

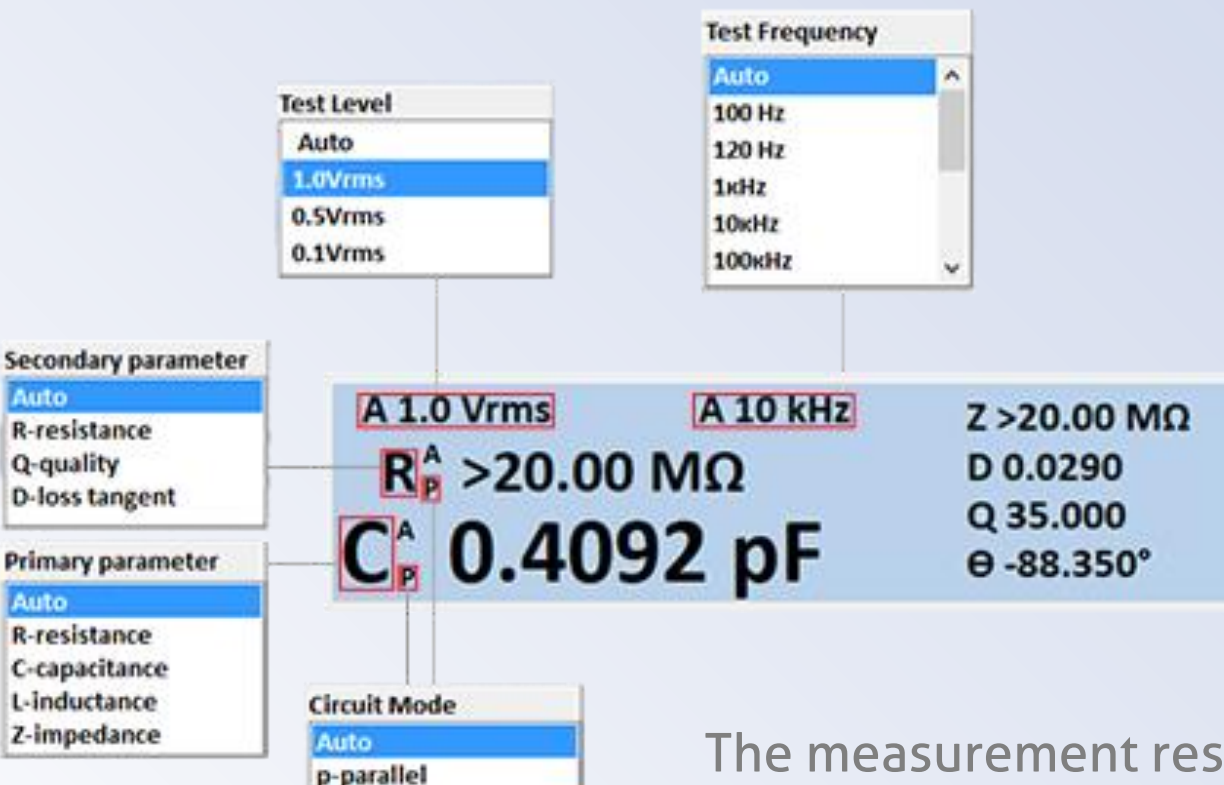

The main display window is shown on the left indicating the "Clickable" test setting areas: test frequency, signal level and the equivalent circuit.

When an area is clicked on, a pop-up window appears allowing to change the respective parameter.

The measurement result is also shown in this window and the Test column Blue/Red color indicates the Pass/Fail status respectively.

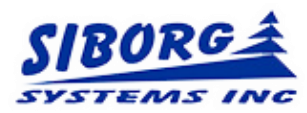

s-series

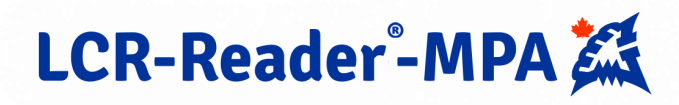

#### **Single/Multiple Component Testing**

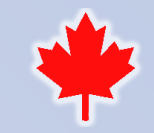

LCR-Reader - MPA

"Single Component Test Mode", is preferable when a repeatable test of the same type of component is required. Users set the reference value and test parameters from the previously created Test Profile using arrow buttons in the Reference Value window. Press the 'space bar' of the keyboard to perform a measurement.

Each measurement is then recorded into a separate row below the main display with each press of the space bar. The program grants a Pass/Fail: the main display will turn green/red respectively, as well as the Test column of the table.

| *          |                   |             | LCR-Reader | -MPA-BT          | l Data logge | r v1.1   |       |         |             |          | • ×     |
|------------|-------------------|-------------|------------|------------------|--------------|----------|-------|---------|-------------|----------|---------|
| RLCD       | RD U              | Brightness  | ⊠Hold      | 🛛 Sound          | I            | Default  |       |         | Disc        | onnect   | Auto    |
| Single Co  | omponent Test 🗸 🗸 | 1.0 Vrr     | ns A       | <b>10</b> k      | Hz           | Z >2(    | 0.00  | ΜΩ      | Connecting. | •        | ^       |
| Test Profi | ile LCR Test 1    | D > 1       | 0.00 M     | <b>`</b>         |              | DOO      | 200   |         | connected   |          | _       |
|            | Create            | - Kp 22     |            | .2               |              | 0 50     | 200   |         |             |          | _       |
|            | Open              |             | 1212       | m E              |              | Q 50     | .000  |         |             |          | _       |
|            | Save as           | C, U.       | 4245       | рг               |              | Θ-88     | 3.850 | )°      |             |          | v       |
| Refe       | rence Value       |             |            | Ou               | tput Contro  | a ——     |       |         |             |          |         |
| Write      | Delete Add        | L v 5% v    | R ~ 5% ~   | positio          | an 8         | 7        |       | Chart   |             | Export t | o Excel |
| 1          | 🏹 u 🗸             | 22 mH v     | 58 Q V     | Write<br>interva | 0.5s         | v        |       | Start   |             | Cle      | ar      |
| Position   | Time              | Primary     | Secondary  | Mode             | Frequency    | Level    | Test  | Prim %  | Sec %       |          | ^       |
| 3          | 17.09.20 12:57:49 | L 21.351 mH | R 58.260 Ω | s                | 1 kHz        | 1.0 Vrms | Pass  | -2.95   | 0.45        |          |         |
| 4          | 17.09.20 12:57:50 | L 21.353 mH | R 58.240 Ω | \$               | 1 kHz        | 1.0 Vrms | Pass  | -2.94   | 0.41        |          |         |
| 5          | 17.09.20 12:57:51 | L 21.357 mH | R 61.883 Ω | s                | 1 kHz        | 1.0 Vrms | Fail  | -2.92   | 6.69        |          |         |
| 6          | 17.09.20 12:58:14 | R 0.9866 Ω  |            | s                | 1 kHz        | 1.0 Vrms | Fail  | -100.00 | -98.30      |          |         |
| 7          | 17.09.20 12:58:24 | C 903.84 µF | R 0.0850 Ω | \$               | 120 Hz       | 1.0 Vrms | Fail  | -91.15  | -99.85      |          |         |
|            |                   |             |            |                  |              |          |       |         |             |          |         |

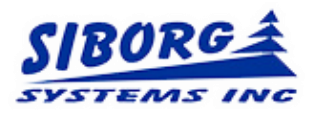

#### **Setting Single Component Test**

- Select "Single Component Test"
- Select component from the list using the arrow buttons in the Reference Value window
- Press the keyboard space bar to make the measurement. The result is written into the table on the next line and includes the time stamp and the Pass/Fail status.
- Review test data and/or export to a spreadsheet

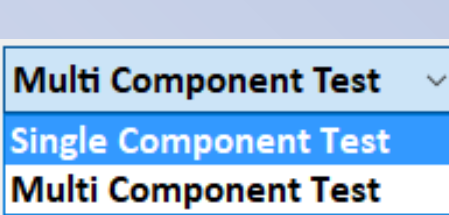

| Reference Value |                |     |            |    |   |                   |     |        |  |  |
|-----------------|----------------|-----|------------|----|---|-------------------|-----|--------|--|--|
| Write           | Delete         | Add | <b>c</b> ~ | 5% | ~ | $\mathbf{R}~\sim$ | 10% | ~      |  |  |
| 2               | ⁺∕ <b>₊</b> с1 | ~   | 1.1        | nF | ~ | 7.1               | MΩ  | $\sim$ |  |  |

| Position | Time              | Primary     | Secondary  | Mode | Frequency | Level    | Test | Prim %  | Sec %  |
|----------|-------------------|-------------|------------|------|-----------|----------|------|---------|--------|
| 3        | 17.09.20 12:57:49 | L 21.351 mH | R 58.260 Ω | s    | 1 kHz     | 1.0 Vrms | Pass | -2.95   | 0.45   |
| 4        | 17.09.20 12:57:50 | L 21.353 mH | R 58.240 Ω | s    | 1 kHz     | 1.0 Vrms | Pass | -2.94   | 0.41   |
| 5        | 17.09.20 12:57:51 | L 21.357 mH | R 61.883 Ω | s    | 1 kHz     | 1.0 Vrms | Fail | -2.92   | 6.69   |
| 6        | 17.09.20 12:58:14 | R 0.9866 Ω  |            | s    | 1 kHz     | 1.0 Vrms | Fail | -100.00 | -98.80 |
| 7        | 17.09.20 12:58:24 | C 903.84 µF | R 0.0850 Ω | \$   | 120 Hz    | 1.0 Vrms | Fail | -91.15  | -99.85 |

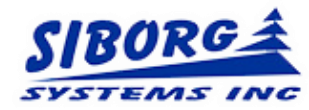

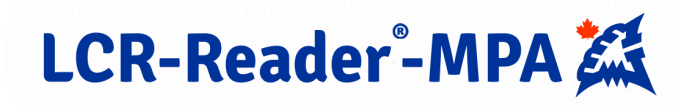

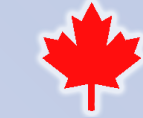

#### **Multiple Component Test Mode**

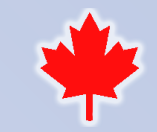

Multiple Components Test Mode is preferable when a complete printed circuit board is being tested. In this case when the file with the preset Test Profile is opened using the Open button, the complete list of components is shown on the screen.

The user selects the row that holds the required component settings by using the arrow buttons in the Reference Value window or by clicking on the respective component number in the table.

Measurements are recorded into the same line, overriding data with each press of the space bar.

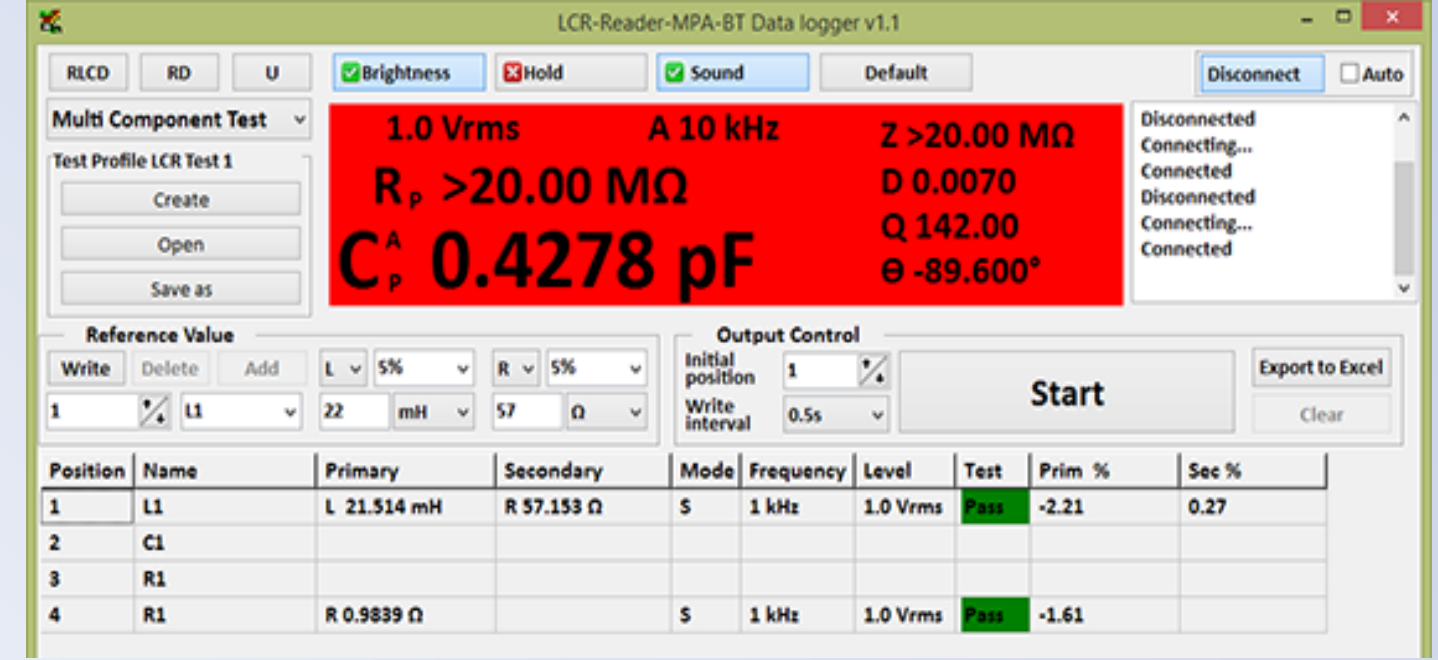

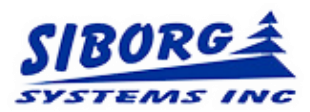

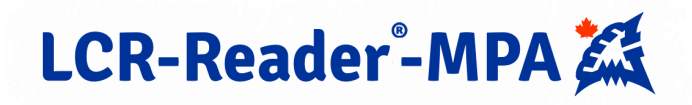

## Setting Multiple Component Test Mode

- Select the "Multiple Component Test" mode from the drop down; Open file with required Test Profile
- Select a row, designate the Reference Values and press "Write".
  Each value is shown in a row
- Click the desired row with the values to test against Press the space bar and make the measurement

Position Name

L1

**CL** 

R1.

R1

 Review data; the 'Test' column will turn Red/Green to indicate Fail/Pass

1

2

3

4

• Users can delete or override a component row

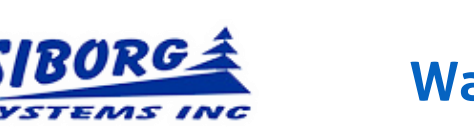

Waterloo, Ontario, Canada • www.LCR-Reader.com

Primary

L 21.514 mH

R 0.9839 D

Secondary

R 57.153 Ω

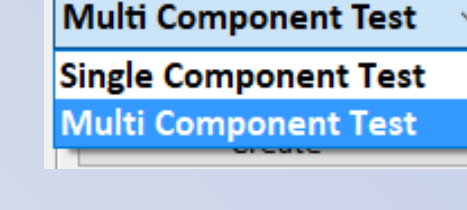

Sec %

0.27

| — Refe | rence Valu  | e   |            |    |   |     |     |   |
|--------|-------------|-----|------------|----|---|-----|-----|---|
| Write  | Delete      | Add | <b>c</b> ~ | 5% | ~ | R ~ | 10% | ~ |
| 2      | <b>↑ c1</b> | ~   | 1.1        | nF | ~ | 7.1 | MΩ  | ~ |

Prim %

-2.21

-1.61

Test

511

1.0 Vrms

1.0 Vrms

Mode Frequency Level

1 kHz

1 kHz

<u>s</u> .

\$

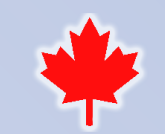

LCR-Reader<sup>®</sup>-MPA

#### **LCR-Reader-MPA Features**

- Automatic and Manual LCR, ESR, LED/Diode measurements
- 0.1% Basic accuracy
- AC/DC Voltage and Current measurements
- Oscilloscope transient voltage up to 100 kHz
- Frequency meter
- Sine wave Signal Generator up to 100 kHz
- Super Cap DC test mode up to 1 F
- Automatic and Manual Test Frequency including 100, 120 Hz, 1, 10, 20, 30, 40, 50, 60, 75, and 100 kHz
- Automatic Test Signal reduction to 0.1 V for in-circuit measurements

![](_page_8_Picture_10.jpeg)

![](_page_8_Picture_12.jpeg)

![](_page_8_Picture_13.jpeg)

![](_page_9_Picture_0.jpeg)

![](_page_9_Picture_1.jpeg)

### **All-in-One Digital Multimeter**

Available from the LCR-Reader Store Amazon Marketplaces in USA, Canada UK and Europe

![](_page_9_Picture_4.jpeg)

![](_page_9_Picture_6.jpeg)